# Termostato ambiente KNX TX320

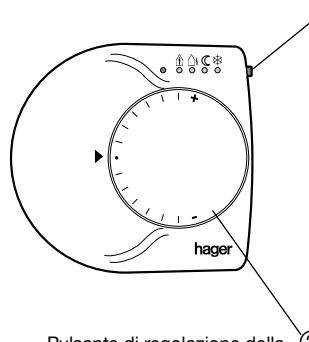

2 Pulsante di regolazione della temperatura

## Schema di collegamento

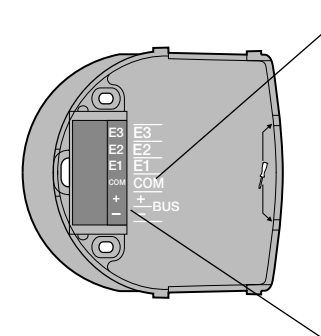

- ① Selettore della modalità di funzionamento o pulsante presenza
  - Modalità Comfort
  - ∆i Modalità Eco
  - C Modalità Ridotto (notte)
  - ✤ Gelo
  - LED Rosso/Blu rosso = riscaldamento blu = climatizzazione spento = temperatura desiderata raggiunta

Eunzionamento degli ingressi esterni: gli ingressi (E1-E3) consentono d'interfacciare contatti liberi da potenziale con il bus EIB /KNX. Ad esempio, si possono far comunicare tra di loro dei pulsanti, degli interruttori o degli automatismi convenzionali.

Le precise funzioni di questo prodotto dipendono dalla configurazione e dai parametri impostati. L'ingresso E3 può

essere collegato ad una sonda di tem-

Ocollegare il cavo bus: rosso + / nero

peratura esterna EK087.

(rispettare le polarità)

#### Funzione

Il termostato KNX/EIB TX320 è stato concepito per controllare la temperatura ambiente in locali abitativi e negli uffici.

Si tratta di una regolazione continua PID.

Permette inoltre di attivare funzioni quali comando di due livelli di riscaldamento (base e appoggio) e comando di sistemi di riscaldamento e climatizzazione. Questo termostato è stato concepito per essere utilizzato unicamente in locali non umidi.

## Montaggio

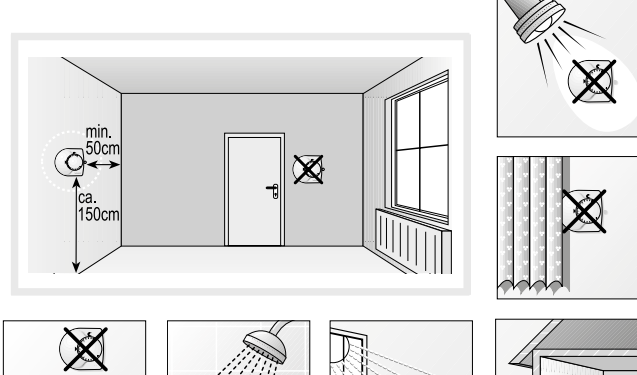

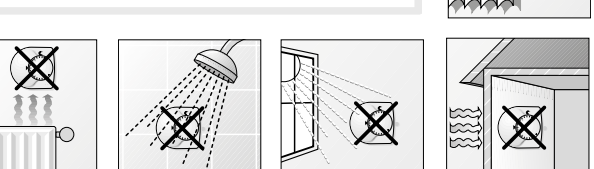

# Tabella di scelta degli oggetti TXA101 / TJA470 / TJA670 per realizzare comandi di riscaldamento e/o climatizzazione

|                                 |                                   |                                               | Riscaldamento | Climatizzazione | Riscaldamento e | Riscaldamento e |
|---------------------------------|-----------------------------------|-----------------------------------------------|---------------|-----------------|-----------------|-----------------|
| Oggetto (tipo, nome e funzione) |                                   |                                               |               |                 | Ciimauzzazione  | mono-circuito   |
| Ingresso                        | riscaldamento/<br>climatizzazione | commutazione<br>riscaldamento/climatizzazione |               |                 | X(1)            | x               |
|                                 | riscaldamento                     | arresto                                       | X             |                 | Х               | X               |
|                                 | climatizzazione                   | arresto                                       |               | Х               | Х               | X               |
| Uscita                          | riscaldamento base                | posizione valvola %                           | X             |                 | Х               | X               |
|                                 | riscaldamento avanzato            | posizione valvola ON/OFF                      | х             |                 | х               | x               |
|                                 | riscaldamento avanzato            | posizione valvola %                           | X(2)          |                 | X(2)            | X(2)            |
|                                 | riscaldamento avanzato            | posizione valvola ON/OFF                      | X(2)          |                 | X(2)            | X(2)            |
|                                 | climatizzazione                   | posizione valvola %                           |               | Х               | Х               |                 |
|                                 | climatizzazione                   | posizione valvola ON/OFF                      |               | Х               | Х               |                 |
|                                 | indicazione di stato              | T° impostazione riscaldamento                 | х             |                 | Х               | x               |
|                                 | indicazione di stato              | T° impostazione climatizzazione               |               | Х               | Х               | X               |
|                                 | indicazione di stato              | riscaldamento climatizzazione                 | X             | Х               | Х               | X               |
|                                 | indicazione di stato              | modalità corrente (comfort)                   | x             | Х               | Х               | x               |

(X)<sup>(1)</sup>: Disponibile unicamente se la commutazione riscaldamento/climatizzazione viene modificata manualmente

 $(X)^{\scriptscriptstyle(2)}$ : Disponibile unicamente se l'impostazione del valore di riscaldamento è autorizzato

TXA101 / TJA470 / TJA670

con diametro 60 mm

max 10 mA

da - 5°C a +45°C

da - 25°C a +70°C

38,28 x 30,26 mm

vedi serie design

IP21C / IK04

EN 50491-5-2

S.1 / B.3 / B.7 / Q.1 / Q.3 / K.1

EN 60730-2-9, EN 50491-3.

25 mA

1,93"

/ K.5

10 m

ш

4 h

bus 30 V DC + 24 V DC

scatola incasso a 2 moduli o

# Descrizione

Il dispositivo controlla il riscaldamento e/o raffrescamento al fine di raggiungere e mantenere la temperatura desiderata. La temperatura di riferimento è definita tramite il menù operativo selezionato.

Il display mostra la modalità di funzionamento, la temperatura rilevata e l'ora e data corrente.

#### Variante Gestore ambiente

Il codice 80660100 ha nove funzioni addizionali che possono essere impostate per controllare ad esempio illuminazione, dimmer, prese e veneziane.

#### Elenco funzioni

- Misurazione della temperatura ambiente e confronto con temperatura impostata
- Sistema di selezione "slide and select"
- Selezione del valore di temperatura via modalità operativa - Modalità di funzionamento comfort, eco, notte, protezione gelo/surriscaldamento, vacanza
- Modalità estate / inverno
- Controllo ventilazione
- Funzione timer per cronotermostato
- Visualizzazione degli stati e del consumo energetico
- Funzioni aggiuntive on/off, dimmer, veneziana / tapparella ecc (solo 80660100)
- Collegamento per sensore di temperatura esterna EK088, EK089 oppure EK090

(5)

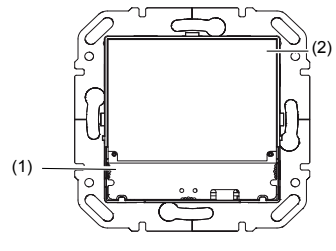

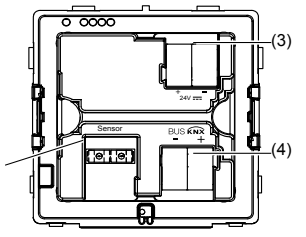

vista fronte

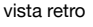

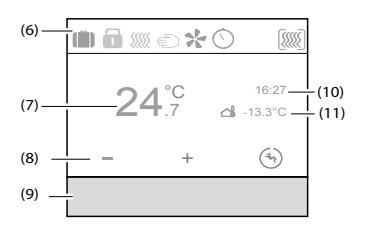

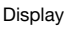

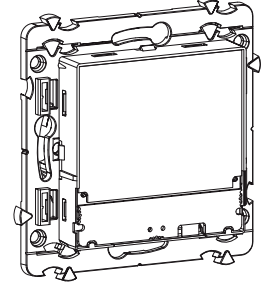

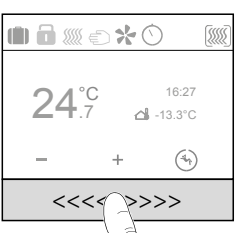

Sistema "slide and select"

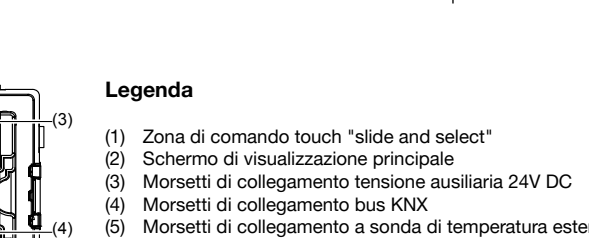

Morsetti di collegamento a sonda di temperatura esterna (opzionale)

Termostato e Gestore d'ambiente Berker 80440100 e 80660100

(6) Linea di visualizzazione stato termostato

Programmazione

Montaggio

Alimentazione

da bus KNX

Design

Corrente max assorbita

Tempo di riserva di carica

Temperatura di stoccaggio

Dimensione schermo (B x H)

Lunghezza cavo sonda

temperatura esterna

Grado di protezione

Classe di protezione

Normative di riferimento

Corrente max assorbita ausiliaria

Temperatura di funzionamento

Dimensione schermo diagonale

Colore frontale e placca finitura

- (7) Temperatura ambiente rilevata
- (8) Visualizzazione delle funzioni attive
- (9) Zona di comando touch "slide and select"
- (10) Visualizzazione data/ora
- (11) Visualizzazione della temperatura rilevata dalla sonda esterna (opzionale)
- (12) Anello di supporto con graff e a espansione
- (13) Anello adattatore per l'integrazione in diverse linee di design
- (14) Inserto per regolatore di temperatura
- (15) Copertura design (non compresa nella fornitura) (16) Cornice (non compresa nella fornitura)
- (17) Morsetti a molla

# Montaggio del prodotto

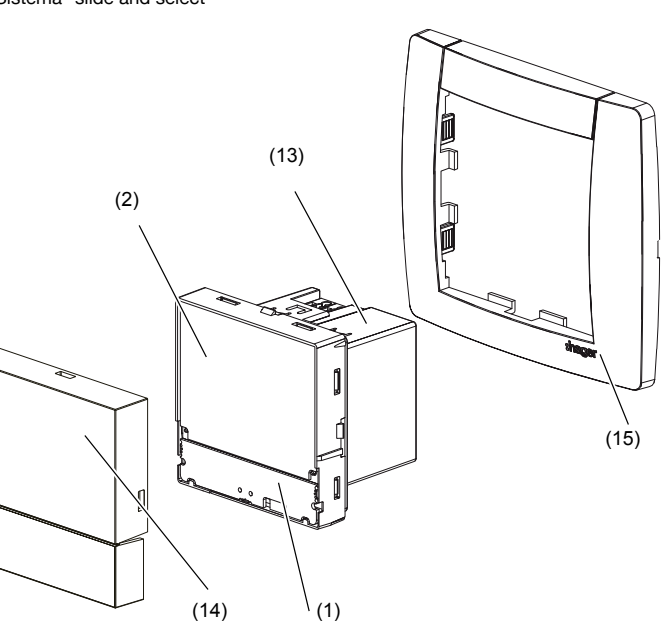

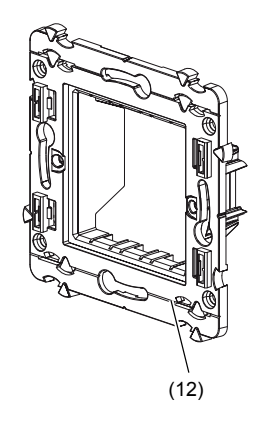